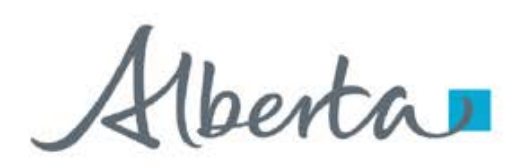

**Government of Alberta** 

Nelcome!

To the Information Request – Upload Documents

**Online Training Course** 

In this module you will learn how to:

- Upload documents
- Retrieve and view documents

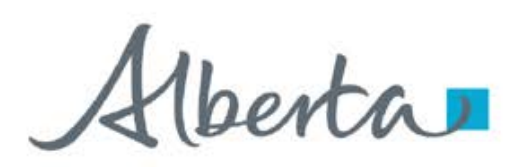

### **Revisions Table**

| Date             | Revisions Type   | Page Number |
|------------------|------------------|-------------|
| February 3, 2025 | Initial Creation | All         |
|                  |                  |             |

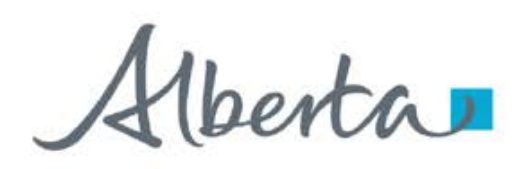

### INTRODUCTION

This Upload Documents is only used until after an agreement has been issued and active. The purpose is to upload annual report, requested information response, notice of change in ownership or control and other document types.

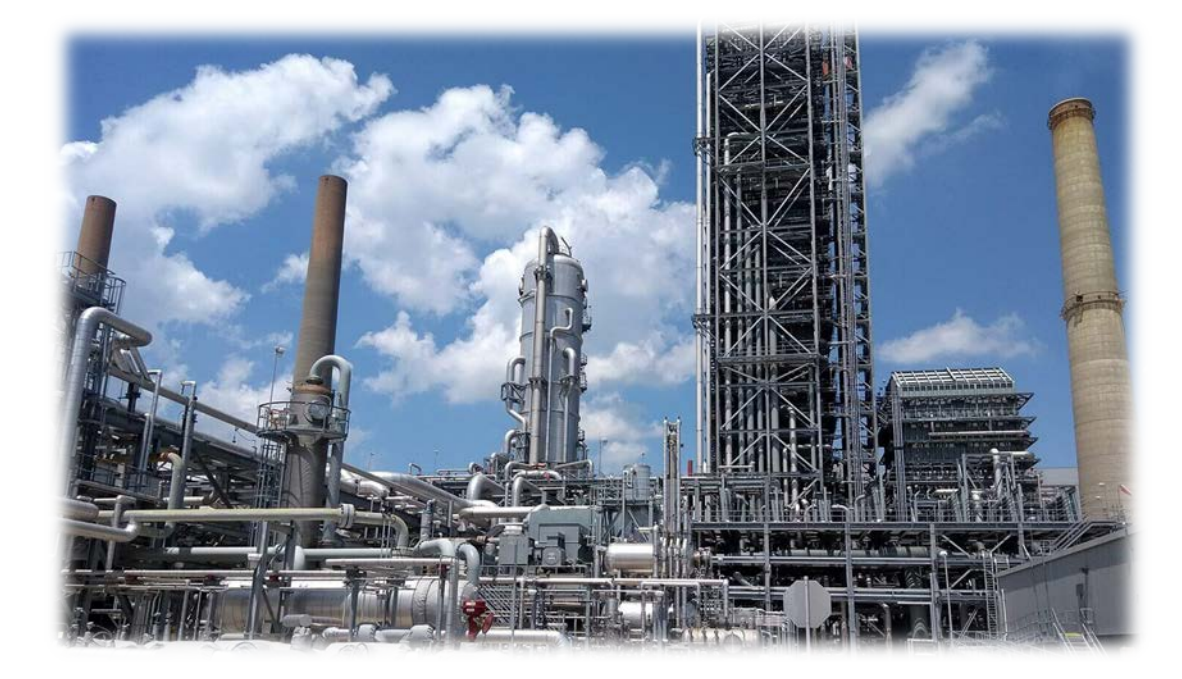

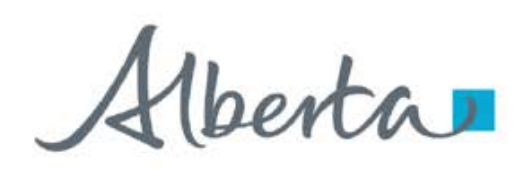

### **Government of Alberta**

## LOGIN TO ETS

- 1. Go to ETS (https://ets.energy.gov.ab.ca/logon.aspx)
- 2. Enter your login credentials: User Name (EN account) and Password.

|       | Electronic Transfer System                                                                                                    |                                                           |
|-------|----------------------------------------------------------------------------------------------------|-----------------------------------------------------------|
| AICPA | Please remember to clear your browser's cache, click i<br>(This is required to ensure the <b>privacy</b> and <b>security</b><br>You have been successfully logged out or<br>User Name: | HERE for instructions.<br>of the information).<br>of ETS. |
|       | Password:                                                                                                    | ٠                                                         |

Once logged in, the screen below is displayed.

| Alberta                                                                                                    |                                                                          | EA0495 Logou |
|----------------------------------------------------------------------------------------------------|--------------------------------------------------------------------------|--------------|
|                                                                                                    | Electronic Transfer System                                               |              |
| -) South<br>-) South<br>-) South<br>-) Sequent Souther<br>-) South<br>-) South<br>-) Sou | Logged in User:<br>EA0495<br>Your password will expire on June 16, 2025. |              |
| Sta Fehabitation Program     Carbon Secuestration Tenure     Carbon Secuestration                                                                                                    | - Bulletin                                                               |              |
| Account     Corryston     Corryston     Out     Out     O                                                                                                    | Updated - ETS Maintenance and Downtime Notification New                  |              |
| AICPA                                                                                                    | URGENT NOTICE                                                            |              |
|                                                                                                    | Scheduled ETS maintenance and system outage New                          |              |
|                                                                                                    | ETS Improvements New                                                     |              |
|                                                                                                    | Pasoword Reset Minimum Character Change                                  |              |
|                                                                                                    | URGENT NOTICE                                                            |              |
|                                                                                                    | ETS Transfer Update                                                      |              |
|                                                                                                    | OIL SANDS Royalty reporting                                              |              |
|                                                                                                    |                                                                          |              |
|                                                                                                    | Feedback Copyright (© 1999 Government of Alberta                         |              |

1berta

3.

**Government of Alberta** 

## NAVIGATION TO UPLOAD DOCUMENTS

- 1. In the treenode (left-hand side of the screen), navigate to Upload Documents node.
- 2. Expand **Upload Documents** to display its subnodes.
- 3. Click Agreement Documents subnode.

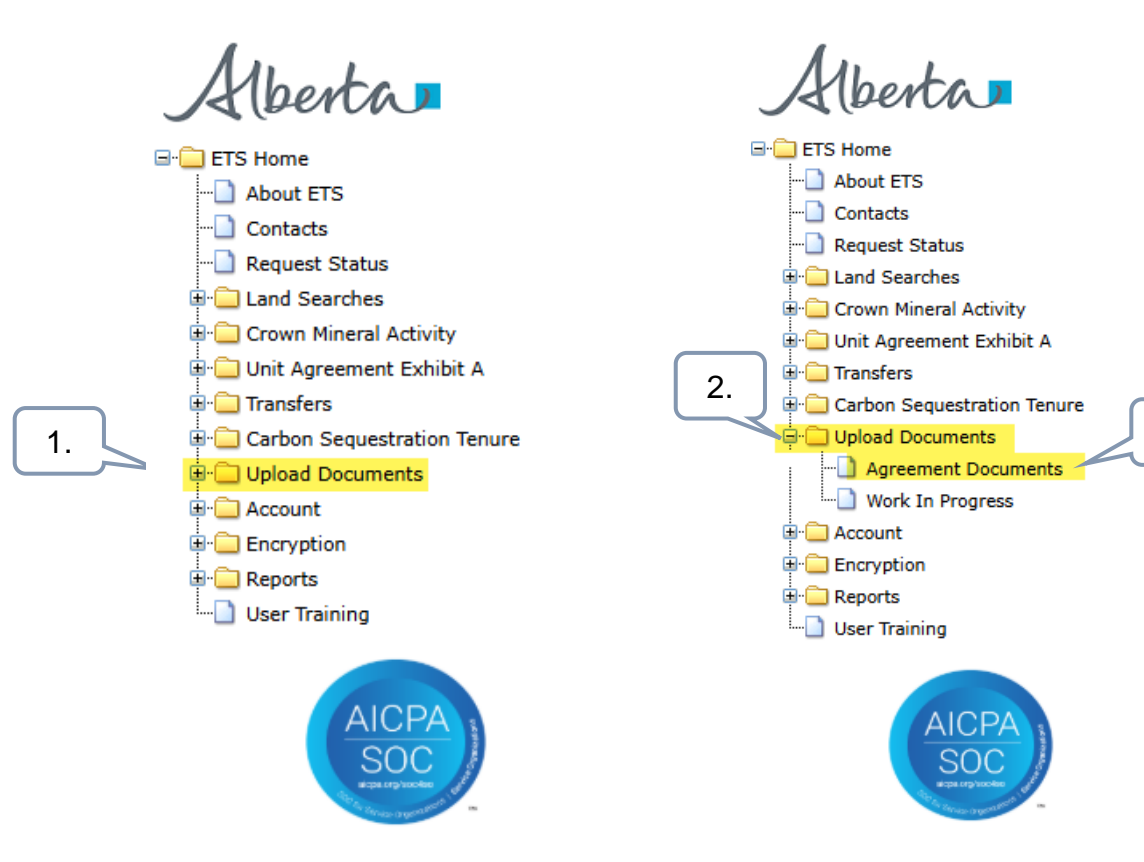

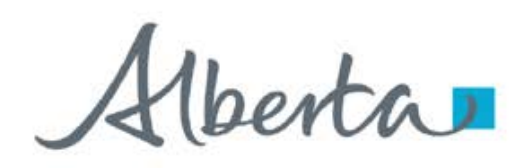

### **APPLICATION INFORMATION TAB**

On the main screen, a blank application form is displayed. ETS auto populates the Company and Creator fields. These information are generated from the login account information.

Mandatory fields are outlined in red and flagged with asterisk (\*).

|                                                                                             | Uŗ                       | oload Agreement                     | Docume            | nts    |                                                           |
|---------------------------------------------------------------------------------------------|--------------------------|-------------------------------------|-------------------|--------|-----------------------------------------------------------|
|                                                                                             |                          |                                     |                   |        |                                                           |
| Please save your work frequently to avoid loss of                                           | data. The session automa | atically times out after 60 minutes |                   |        |                                                           |
| Status<br>Work in Progress                                                                  |                          |                                     |                   |        |                                                           |
| Application Information         Contacts         Docum           Administrative Information | ents<br>Search Agreemer  | 2. Enter the<br>Agreement nu        | CS<br>mber        | -      | 3. Click the <b>magnifying glass</b> to search agreement  |
| Company                                                                                     | Agreements<br>5824100024 |                                     |                   |        |                                                           |
| Creator                                                                                     | Agreement                | Designated Representative           | Expiry Date       | Status |                                                           |
| EA1255 (Peter Parker)                                                                       | 058 5824100024           |                                     | 2029/10/31        | ACTIVE | Select                                                    |
| Agreement Number                                                                            |                          | 4                                   | . Click <b>Se</b> | elect. | Cancel                                                    |
|                                                                                             |                          |                                     |                   |        | 1. Click the <b>magnifying glass</b> to search agreement. |
|                                                                                             |                          | Save Close                          |                   |        |                                                           |

**Note**: Only the CS Agreement Designated Representative have permission to upload documents.

Alberta

**Government of Alberta** 

### **APPLICATION INFORMATION TAB**

First click of Save, ETS request number is generated at the header.

| Uplo                                                                  | ad Agreement Documents <mark>(532411)</mark> |
|-----------------------------------------------------------------------|----------------------------------------------|
|                                                                       |                                              |
| Please save your work frequently to avoid loss of data. The session a | utomatically times out after 60 minutes      |
| Status<br>Work in Progress                                            |                                              |
| Application Information Contacts Documents                            |                                              |
| Administrative Information                                            |                                              |
| Company                                                               | Documents Upload X                           |
| Creator<br>EA1255 (Peter Parker)                                      | Application has been saved.                  |
| * Agreement Number<br>058 5824100024                                  | ОК *                                         |
| Comments                                                              | 2. Click <b>OK</b>                           |
| 1. Click <b>S</b> a                                                   | ave                                          |
|                                                                       | Save Submit Delete Close                     |

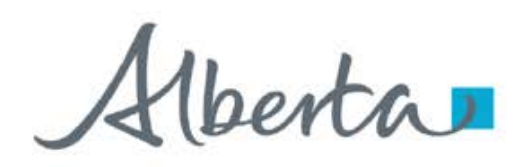

**Government of Alberta** 

### CONTACTS TAB

Contact Information is autopopulated based on the login information. If required, the fields are editable. Then, click Save to save changes.

## Upload Agreement Documents (532411)

| Please save your work frequently to avoid loss of data. The session automatically times out after 60 minutes |
|----------------------------------------------------------------------------------------------------|
| itatus<br>Vork in Progress                                                                                   |
| Application Information Contacts Documents                                                                   |
| Contact Information                                                                                          |
| * Contact Name<br>Robin Williams                                                                             |
| * Office Phone Number<br>7804229249                                                                          |
| * Email Address<br>energy.sequestrationhelpdesk@gov.ab.ca                                                    |
|                                                                                                    |

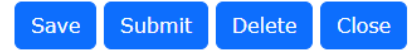

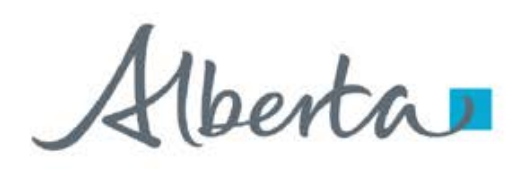

## **DOCUMENTS TAB – DOCUMENT TYPE**

Depending on the CS Agreement number entered in the Application Information tab, the Document type dropdown selection varies.

| Document Type                            | 058<br>(CSEA) | 059<br>(CSA) | 061<br>(PSL) |
|------------------------------------------|---------------|--------------|--------------|
| Annual Report                            | $\checkmark$  |              |              |
| Notice of change in ownership or control | $\checkmark$  | $\checkmark$ |              |
| Requested Information response           | $\checkmark$  | $\checkmark$ | $\checkmark$ |
| Insurance information                    |               | $\checkmark$ |              |
| Revised Hub Development Plan             |               | $\checkmark$ |              |
| Other                                    | $\checkmark$  | $\checkmark$ | $\checkmark$ |

Carbon Sequestration Evaluation Agreement (CSEA) Carbon Sequestration Agreement (CSA) Pore Space Lease (PSL)

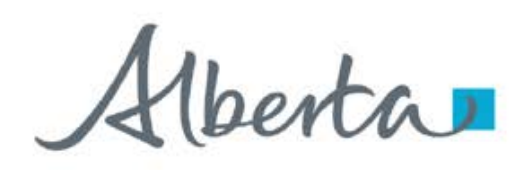

**Government of Alberta** 

### **DOCUMENTS TAB – UPLOAD DOCUMENTS**

- 1. Document Type. Click the Document Type dropdown list and select document type.
- 2. Document Description. Type in the description of the document to upload.
- 3. Upload Files. Click Choose Files. Browser to your folder opens. Select the document. Filename is added on the field
- 4. Click Upload. The Uploaded Documents are added on the grid. Click OK.
- 5. Click Save. The corresponding Description of the uploaded document is added on the grid.

| Please save your work frequently to avoid loss of data. The session automatically times out after 60 minutes         Status         Work in Progress         Application Information Contacts Documents         Upload Agreement Document         Provide a document.         * Document Type         Insurance Information         Output | <                      |
|----------------------------------------------------------------------------------------------------|------------------------|
| Please save your work frequently to avoid loss of data. The session automatically times out after 60 minutes         Status<br>Work in Progress         Application Information Contacts Documents         Upload Agreement Document         Provide a document.         * Document Type<br>Insurance Information                          |                        |
| Status     Work in Progress       Application Information Contacts Documents       Upload Agreement Document       Provide a document.       * Document Type       Insurance Information                                                                                                    |                        |
| Application Information Contacts Documents         Upload Agreement Document         Provide a document.         * Document Type<br>Insurance Information                                                                                                    |                        |
| Upload Agreement Document     Documents Upload     )       Provide a document.     Application has been saved.       * Document Type     Insurance Information                                                                                                    |                        |
| Provide a document.                                                                                                    |                        |
| Document Type Insurance Information                                                                                                    |                        |
| Insurance Information                                                                                                    |                        |
|                                                                                                    | -                      |
|                                                                                                    |                        |
| Document Description                                                                                                    |                        |
| Insurance Information 3.                                                                                                    |                        |
| Choose Files CS Testing Word Document off                                                                                                    | Unload                 |
|                                                                                                    |                        |
| Uploaded Documents                                                                                                    |                        |
| File Name     Descri                                                                                                    | ption                  |
| R532411.HUB_DEVELOPMENT_059.20250226230340.CS Testing Word Document.pdf     Reviser                                                                                                    | l Hub Development Plan |
| R532411.OTHER_059.20250226230453.CS Testing Word 5. pdf                                                                                                    |                        |
|                                                                                                    |                        |

Hberta

## SUBMIT UPLOADED DOCUMENTS

Once all pertinent information has been entered, submit the uploaded documents. The system performs validation check to ensure all mandatory data has been provided.

| Status<br>Work in Pro   | gress                     |                                             |      |                              |
|-------------------------|---------------------------|---------------------------------------------|------|------------------------------|
| Application             | Information Contacts Do   | ocuments                                    |      |                              |
| Upload Agr              | reement Document          |                                             |      |                              |
| Provide a do            | ocument.                  |                                             |      |                              |
| * Document<br>Please se | t Type<br>elect           | De sum sente lleite et                      | ~    | *                            |
| * Docume                | nt Description            | Are you sure you want to submit?            | ^    |                              |
| Choose Fil              | es No file chosen         | No                                          | omit | 2. Click <b>Submit</b> load  |
| Uploaded D              | ocuments                  |                                             |      |                              |
| 🗎 File                  | Name                      |                                             |      | Description                  |
| â R532                  | 2411.HUB_DEVELOPMENT_059. | 20250226230340.CS Testing Word Document.pdf |      | Revised Hub Development Plan |
| ₿ R532                  | 2411.OTHER_059.20250      | Click Submit                                |      | Letter                       |
| ₫ R532                  | 2411.INSURANCE_INFO       | 557.CS Testing Word Document.p              | odf  | Insurance Information        |
|                         |                           | Save Submit Delete Close                    |      |                              |

**Delete** (deletes entire application) is available when the request Status is at Work in Progress. **Close** (closes application).

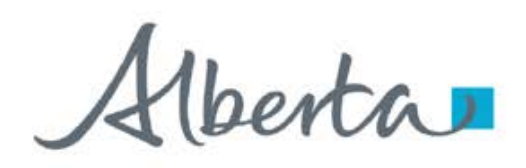

**Government of Alberta** 

### WITHDRAW APPLICATION

The Withdraw button is only available when the Status is Submitted. The creator has the option to withdraw the application during the duration of the status Submitted.

When the request status is changed from Submitted to Processing, the Withdraw option is no longer available.

|                    | Upload Agreement Documents (532369)                                                                             |  |  |  |  |
|--------------------|----------------------------------------------------------------------------------------------------|--|--|--|--|
|                    |                                                                                                    |  |  |  |  |
| Please s           | ave your work frequently to avoid loss of data. The session automatically times out after 60 minutes            |  |  |  |  |
| Status<br>Submitte | ad a second second second second second second second second second second second second second second second s |  |  |  |  |
| Applicat           | ion Information Contacts Documents                                                                              |  |  |  |  |
| Upload <i>I</i>    | Agreement Document                                                                                              |  |  |  |  |
| Provide a          | a document.                                                                                                    |  |  |  |  |
| Choose             | Files No file chosen Upload                                                                                     |  |  |  |  |
| Uploaded           | Documents                                                                                                    |  |  |  |  |
| 匬                  | File Name                                                                                                    |  |  |  |  |
| 匬                  | R532369.ANNUAL_REPORT_058.20250227094629.CS Testing Word Document.pdf                                           |  |  |  |  |
|                    |                                                                                                    |  |  |  |  |

Save

Withdraw

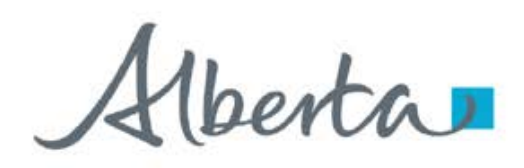

### WORK IN PROGRESS

The Work in Progress screen contains all different status depending on the state of each ETS Request. To search all ETS requests, select the **Find** icon on the Work in Progress screen.

User can also narrow the search by the following search parameters: **Status**, **Request Number**, **Start Date** and **End Date**.

|     | Work in Progress                                                                                                    |                                                                                                    |
|-----|----------------------------------------------------------------------------------------------------|----------------------------------------------------------------------------------------------------|
|     | Work in Flogress                                                                                                    |                                                                                                    |
|     |                                                                                                    |                                                                                                    |
|     |                                                                                                    |                                                                                                    |
|     | Status                                                                                                    |                                                                                                    |
|     | Diaso solort                                                                                                    |                                                                                                    |
|     | Please select                                                                                                    |                                                                                                    |
|     |                                                                                                    |                                                                                                    |
|     | Request Number                                                                                                    |                                                                                                    |
|     |                                                                                                    |                                                                                                    |
|     |                                                                                                    |                                                                                                    |
|     | Start Date                                                                                                    |                                                                                                    |
|     |                                                                                                    |                                                                                                    |
|     |                                                                                                    |                                                                                                    |
|     | End Date                                                                                                    |                                                                                                    |
|     |                                                                                                    |                                                                                                    |
|     | Find         Request       Application Type       Status       Creator       Last Update Date                                                                                                    | ¢                                                                                                   |
|     | Request       Application Type       Status       Creator       Last Update Date         V       V       V       V       V       V                                                                                                    | Documents                                                                                           |
|     | Request       Application Type       Status       Creator       Last Update Date         532411       Agreement Documents Upload       Submitted       EA1255       2025/02/27 09:44 A                                                                                                    | Documents     View                                                                                  |
|     | FindRequestApplication TypeStatusCreatorLast Update Date121211532411Agreement Documents UploadSubmittedEA12552025/02/27 09:44 A532410Agreement Documents UploadWork in ProgressEA12552025/02/26 10:15 P                                                                                                    | Documents                                                                                           |
|     | RequestApplication TypeStatusCreatorLast Update Date14greement Documents UploadSubmittedEA12552025/02/27 09:44 A532410Agreement Documents UploadWork in ProgressEA12552025/02/27 09:46 A532369Agreement Documents UploadSubmittedEA12552025/02/27 09:46 A                                                                              | Documents Documents View View View View                                                             |
| CPA | RequestApplication TypeStatusCreatorLast Update Date1111111532411Agreement Documents UploadSubmittedEA12552025/02/27 09:44 A532410Agreement Documents UploadWork in ProgressEA12552025/02/27 09:44 A532369Agreement Documents UploadSubmittedEA12552025/02/27 09:46 A527915Agreement Documents UploadCompletedEA12552024/11/28 03:30 P | <ul> <li>Documents</li> <li>View</li> <li>View</li> <li>View</li> <li>View</li> <li>View</li> </ul> |

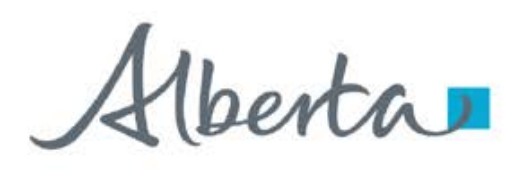

### WORK IN PROGRESS – continued...

### **Work in Progress**

The creator can modify and save the form.

### Submitted

The creator or submitter has Submitted the form.

### Processing

The request has been submitted to Alberta Energy and Minerals. Only the contact information can be modified at this point. The rest of the application is read-only.

### Completed

Application has been completed and agreements documents have been issued.

### **Client Withdrawn**

Client has withdrawn the ETS application. This notifies Alberta Energy and Minerals they no longer want to proceed with the application.

### **Department Rejected**

Alberta Energy and Minerals has rejected the client's requested application.

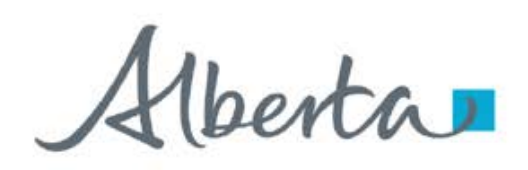

### **WORK IN PROGRESS – View Documents**

User has the option to view all documents for the corresponding ETS request. The Application Documents box list all attached documents from the application.

|              | Wor                                 | k in Progr        | ess            |                     |
|--------------|-------------------------------------|-------------------|----------------|---------------------|
|              |                                     |                   |                |                     |
| tus          |                                     |                   |                |                     |
| ease select  |                                     |                   |                |                     |
|              |                                     |                   |                | 2. Click            |
| quest Number | Application Documents               |                   |                | View/Download       |
|              |                                     |                   |                |                     |
|              | File Name                           |                   | Document       | ×                   |
|              | Original Document                   |                   | View/Down      | load                |
| File Na      | Assignment of Agreement Attachments |                   | View/Down      | uments              |
| R53241       |                                     |                   |                | /Download           |
| R53241:      |                                     |                   |                | Close //Download    |
| R532411      | .INSURANCE_INFORMATION_059          | .20250226230657.0 | S Testing Word | View/Download       |
| Req Documer  | nt.pdf                              |                   |                | umen                |
|              |                                     |                   |                |                     |
| 53           |                                     |                   |                | Close               |
| 53           |                                     |                   |                | ew land             |
| 532369       | Agreement Documents Upload          | Submitted         | EA1255 2       | 2025/02/2/ 09:46 AM |
| 527915       | Agreement Documents Upload          | Completed         | EA1255 2       | 1. Click V          |
| 527908       | Agreement Documents Opload          | Completed         | EA1255 2       | 2024/11/28 09:35 AM |

berta

**Government of Alberta** 

Congratulations!

You have completed the Information Request – Upload Documents Online Training Course

If you have any comments or questions on this training course, please forward them to: <u>energy.sequestrationhelpdesk@gov.ab.ca</u>